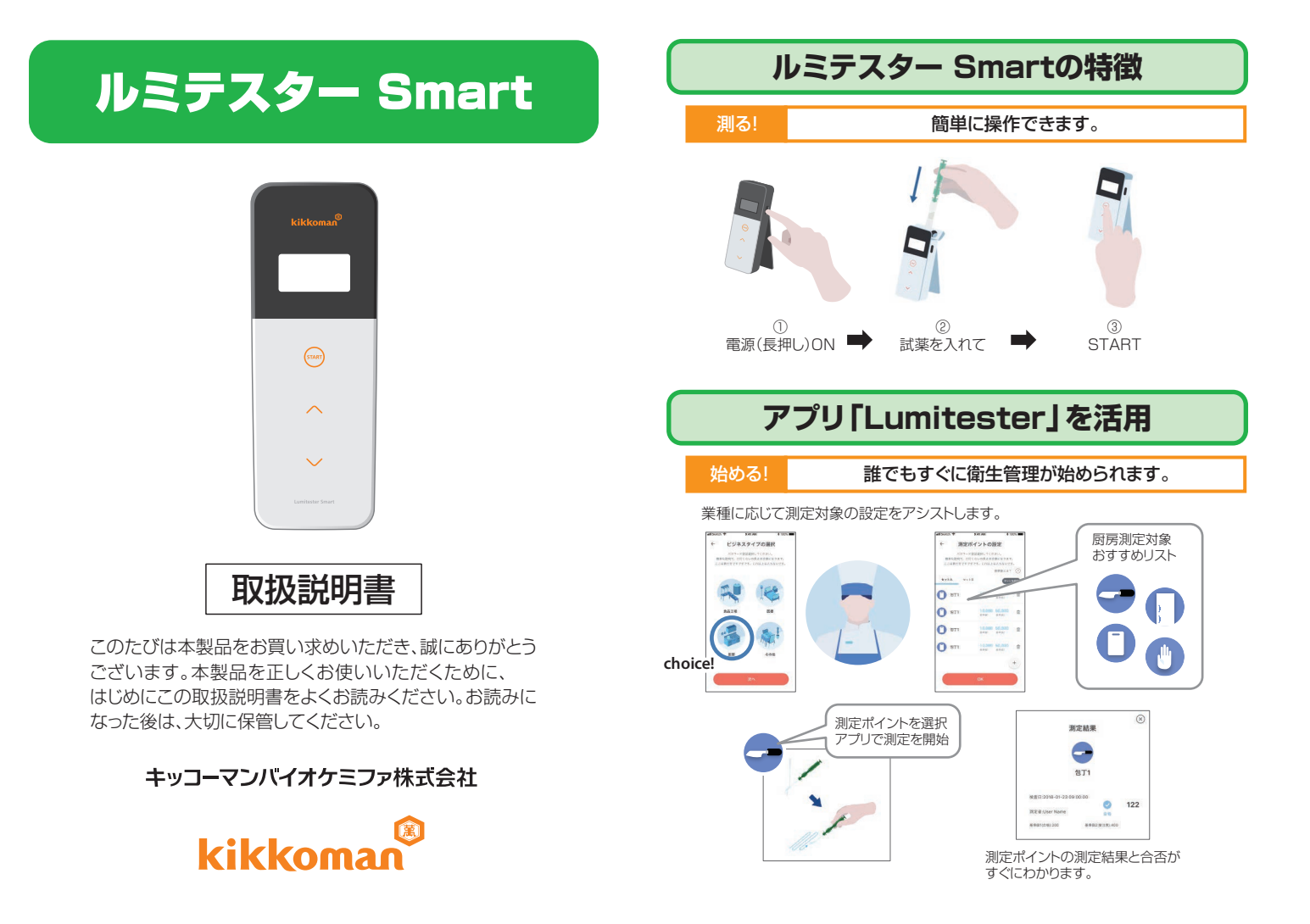

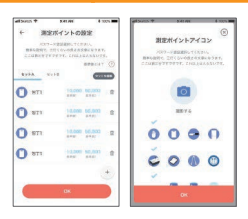

#### アプリやパソコンソフトも 簡単設定で始められます。

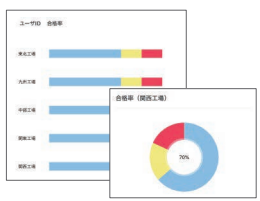

今までの測定データの 合格率が一日でわかります。

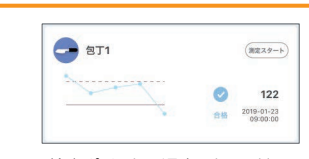

わかりやすく測定結果が見えます。

検査ポイントの過去のトレンド が表示され、改善効果が一日で わかります。

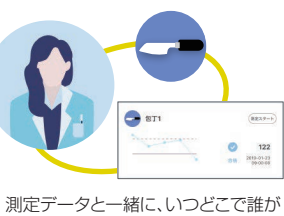

何を測定したか管理できます。

# 測定の流れ

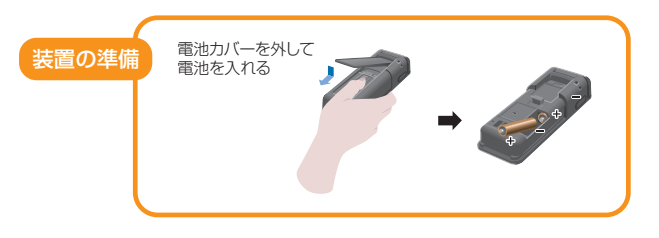

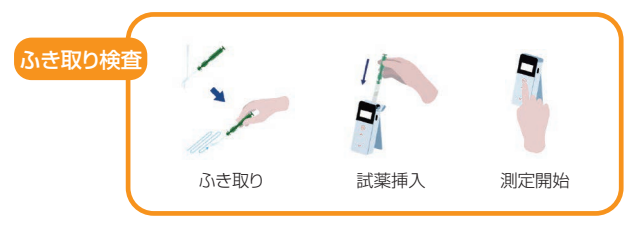

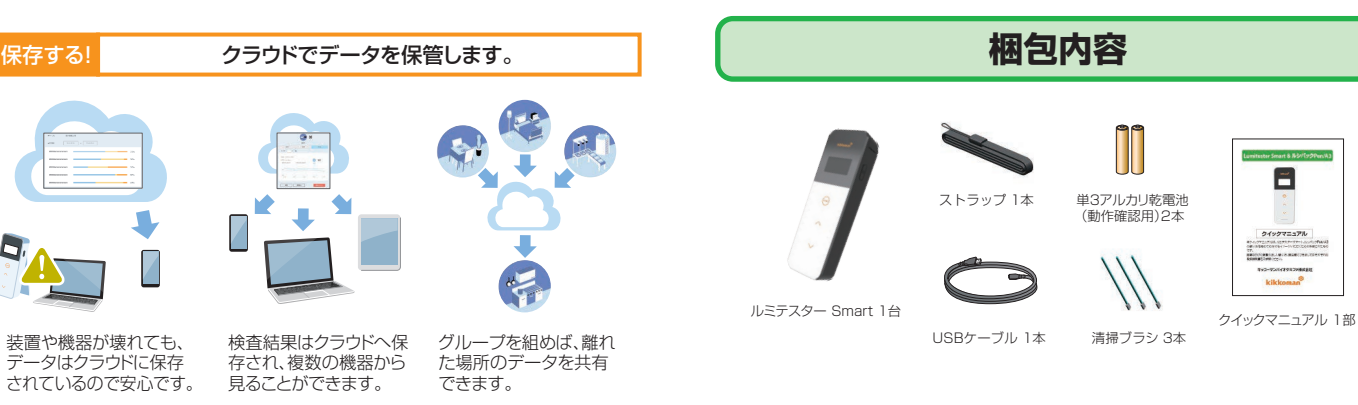

保存する!

見る!

# 目 次

| 1. | 各部名                                                                                     | S称と機能                                                                                                    |                                                                                                    | З                                                        |
|----|-----------------------------------------------------------------------------------------|----------------------------------------------------------------------------------------------------|----------------------------------------------------------------------------------------------------|----------------------------------------------------------|
|    | 1-1                                                                                     | 装置                                                                                                    |                                                                                                    | З                                                        |
|    | 1-2                                                                                     | 表示部 …                                                                                                    |                                                                                                    | 4                                                        |
|    | 1-3                                                                                     | 操作ボタ                                                                                                    | ン                                                                                                    | 5                                                        |
| 2. | 安全」                                                                                     | と・使用上の                                                                                                    | の注意                                                                                                    | 6                                                        |
| З. | 準備                                                                                      |                                                                                                    |                                                                                                    | 8                                                        |
|    | 3-1                                                                                     | 装置の準                                                                                                    | 備                                                                                                    | 8                                                        |
|    |                                                                                         | 3-1-1                                                                                                    | ストラップの取り付け方                                                                                                    | 8                                                        |
|    |                                                                                         | 3-1-2                                                                                                    | スタンドの使い方                                                                                                    | 8                                                        |
|    |                                                                                         | 3-1-3                                                                                                    | 電池の入れ方                                                                                                    | 9                                                        |
|    |                                                                                         | 3-1-4                                                                                                    | Bluetooth ON/OFFスイッチ切替                                                                                                    | 10                                                       |
|    | 3-2                                                                                     | アプリ、ソ                                                                                                    | /フトウェアの使用準備                                                                                                    | 11                                                       |
|    |                                                                                         | 3-2-1                                                                                                    | アプリのインストール                                                                                                    |                                                          |
|    |                                                                                         |                                                                                                    | ~スマートフォン・タブレットとの接続(ペアリング)                                                                                                    | 12                                                       |
|    |                                                                                         | 3-2-2                                                                                                    | パソコンソフト、ドライバーのインストール                                                                                                    | 16                                                       |
|    | 19/100                                                                                  |                                                                                                    | ~ハリコノとの接続                                                                                                    | 10                                                       |
| 4. | 採作ノ                                                                                     | 」法                                                                                                    |                                                                                                    | 19                                                       |
|    | 4 7                                                                                     | =+++++                                                                                                    |                                                                                                    | 19                                                       |
|    | 4-1                                                                                     | 試薬の準                                                                                                    | · · · · · · · · · · · · · · · · · · ·                                                                                                    |                                                          |
|    | 4-1<br>4-2                                                                              | 試薬の準<br>測定手順                                                                                                    | )佣<br>[                                                                                                    | 19                                                       |
|    | 4-1<br>4-2<br>4-3                                                                       | 試薬の準<br>測定手順<br>測定デー                                                                                             | '''''<br>「                                                                                                    | 19<br>23                                                 |
| 5. | 4-1<br>4-2<br>4-3<br><b>装置の</b>                                                         | 試薬の準<br>測定手順<br>測定デー<br><b>)設定</b>                                                                               | m<br>「                                                                                                    | 19<br>23<br>24                                           |
| 5. | 4-1<br>4-2<br>4-3<br><b>装置の</b><br>5-1                                                  | 試薬の準<br>測定手順<br>測定デー<br><b>)設定</b><br>BLE Pai                                                                    | IIII<br>「                                                                                                    | 19<br>23<br>24                                           |
| 5. | 4-1<br>4-2<br>4-3<br><b>装置の</b><br>5-1                                                  | 試薬の準<br>測定手順<br>測定デー<br><b>)設定</b><br>BLE Pai<br>(2台目り                                                           | im<br>ダ確認<br>iring Mode<br>J降のスマートフォン・タブレットとの接続)                                                                                                    | 19<br>23<br>24<br>25                                     |
| 5. | 4-1<br>4-2<br>4-3<br><b>装置の</b><br>5-1<br>5-2                                           | 試薬の準<br>測定手順<br>測定デー<br>BLE Pai<br>(2台目以<br>Temper                                                               | im<br>夕確認<br>iring Mode<br>以降のスマートフォン・タブレットとの接続)                                                                                                    | 19<br>23<br>24<br>25<br>26                               |
| 5. | 4-1<br>4-2<br>4-3<br><b>装置の</b><br>5-1<br>5-2<br>5-3                                    | 試薬の準<br>測定手順<br>測定デー<br>BLE Pai<br>(2台目以<br>Temper<br>Self-che                                                   | im<br>夕確認<br>iring Mode<br>以降のスマートフォン・タブレットとの接続)                                                                                                    | 19<br>23<br>24<br>25<br>26<br>27                         |
| 5. | 4-1<br>4-2<br>4-3<br><b>装置0</b><br>5-1<br>5-2<br>5-3<br>5-4                             | 試薬の準<br>測定デー<br>)<br>)<br>)<br>)<br>)<br>)<br>)<br>)<br>)<br>)<br>)<br>)<br>)<br>)<br>)<br>)<br>)<br>)<br>)      | Im<br>タ確認<br>iring Mode<br>J降のスマートフォン・タブレットとの接続) ······<br>ature Compensation(温度補償の設定) ·····<br>eck(自己診断の実施) ·····<br>sensitivity(操作スイッチの感度調整) ·····                                                     | 19<br>23<br>24<br>25<br>26<br>27<br>29                   |
| 5. | 4-1<br>4-2<br>4-3<br><b>装置0</b><br>5-1<br>5-2<br>5-3<br>5-4<br>5-5                      | 試薬の準<br>測定デー<br><b>)設定</b><br>BLE Pai<br>(2台目以<br>Temper<br>Self-che<br>Switch<br>Contras                        | Im<br>タ確認<br>iring Mode<br>J降のスマートフォン・タブレットとの接続) ······<br>ature Compensation(温度補償の設定) ·····<br>eck(自己診断の実施) ·····<br>sensitivity(操作スイッチの感度調整) ·····<br>st(ディスプレーのコントラスト調整) ·····                        | 19<br>23<br>24<br>25<br>26<br>27<br>29<br>29             |
| 5. | 4-1<br>4-2<br>4-3<br><b>装置の</b><br>5-1<br>5-2<br>5-3<br>5-4<br>5-5<br>5-6               | 試薬の準<br>測定手順<br>測定デー<br><b>設定</b><br>BLE Pai<br>(2台目以<br>Temper<br>Self-che<br>Switch<br>Contras<br>Informa      | im<br>タ確認<br>iring Mode<br>J降のスマートフォン・タブレットとの接続) ·······<br>ature Compensation(温度補償の設定) ······<br>eck(自己診断の実施) ·····<br>sensitivity(操作スイッチの感度調整) ······<br>st(ディスプレーのコントラスト調整) ·····<br>tion(装置情報) ····· | 19<br>23<br>24<br>25<br>26<br>27<br>29<br>29<br>30       |
| 5. | 4-1<br>4-2<br>4-3<br><b>装置0</b><br>5-1<br>5-2<br>5-3<br>5-4<br>5-5<br>5-6<br>5-6<br>5-7 | 試薬の準<br>測定手順<br>測定デー<br>D設定<br>BLE Pai<br>(2台目以<br>Temper<br>Self-che<br>Switch<br>Contras<br>Informa<br>Data Cl | im<br>タ確認<br>iring Mode<br>J降のスマートフォン・タブレットとの接続)<br>ature Compensation(温度補償の設定)<br>ack(自己診断の実施)<br>sensitivity(操作スイッチの感度調整)<br>sensitivity(操作スイッチの感度調整)<br>ition(装置情報)<br>ear(測定データの消去)                  | 19<br>23<br>24<br>25<br>26<br>27<br>29<br>29<br>30<br>30 |

| 6.  | メンテ | ・ナンス        | 32 |
|-----|-----|-------------|----|
|     | 6-1 | 装置本体のお手入れ   | 32 |
|     | 6-2 | 測定室のお手入れ    | 32 |
|     | 6-3 | 電池交換        | 33 |
| 7.  | 故障な | いなと思ったときの処置 | 34 |
|     | 7-1 | エラーコード      | 35 |
|     | 7-2 | その他のトラブルと処置 | 36 |
| 8.  | 仕様  |             | 37 |
| 9.  | 外観図 | g (         | 38 |
| 10. | アフタ | アーサービス      | 39 |
|     |     |             |    |

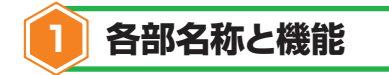

1-1. 装置

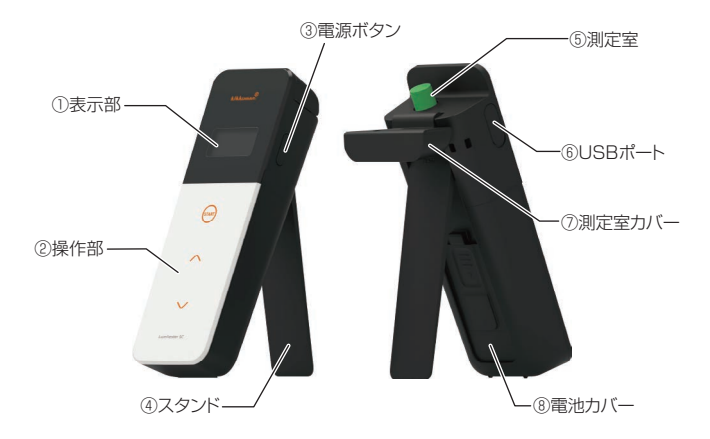

| ① 表示部    | 測定結果などが表示されます。               |  |
|----------|------------------------------|--|
|          | 「1-2. 表示部」(→P4)を参照してください。    |  |
| ② 操作部    | 測定や設定の操作を行うパネルです。            |  |
|          | 「1-3. 操作ボタン」(→P5)を参照してください。  |  |
| ③ 電源ボタン  | 電源をON/OFFします。                |  |
|          | 設定メニューを表示します。                |  |
| ④ スタンド   | 装置を立てる時に使用します。               |  |
| ⑤ 測定室    | 試薬を入れます。                     |  |
| ⑥ USBポート | パソコンとの接続時に使用します。             |  |
| ⑦ 測定室カバー | 測定室のカバーです。                   |  |
| ⑧ 電池カバー  | このカバーを外し、電池の出し入れや            |  |
|          | Bluetooth ON/OFFのスイッチ切替をします。 |  |

1-2. 表示部

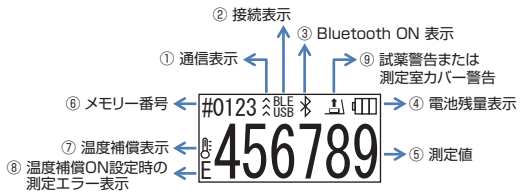

| ① 通信表示                     | スマートフォン・タブレットまたはパソコンと通信中に   |                    |  |
|----------------------------|-----------------------------|--------------------|--|
|                            | 表示します。                      |                    |  |
| <ol> <li>2 接続表示</li> </ol> | スマートフォン・タブレットまたはパソコンと接続中に   |                    |  |
|                            | 表示します。                      |                    |  |
|                            |                             | 接続先表示              |  |
|                            |                             | Bluetooth          |  |
|                            |                             | USB USB            |  |
| ③ Bluetooth ON 表示          | 装置のBluetooth ON/OF          | FFスイッチが、ONの場合に     |  |
|                            | 表示にします。                     |                    |  |
| ④ 電池残量表示                   | 電池残量を表示します。                 | 電池残量 表示            |  |
|                            |                             | <u>ā</u>           |  |
|                            |                             |                    |  |
|                            |                             |                    |  |
|                            |                             | Low battery        |  |
| ⑤ 測定値                      | 測定値を最大6桁まで右詰めで表示します。        |                    |  |
| ⑥ メモリー番号                   | 測定データの番号を#+4桁で表示します。        |                    |  |
| ⑦ 温度補償表示                   | 温度補償設定をONにしている場合に表示します。     |                    |  |
| ⑧ 温度補償ON設定時の               | 温度補償設定をONにしてい               | る場合、+40℃以上では       |  |
| 測定エラー表示                    | エラーコード"EO47"、+10℃以下ではエラーコード |                    |  |
|                            | "E048"がカウントダウン時に表示され、温度補償を  |                    |  |
|                            | 行わない測定結果とエラー表               | 表示「E」が表示されます。      |  |
| <ol> <li>③ 試薬警告</li> </ol> | 測定室カバーを閉める、試薬の取出または挿入を指示する  |                    |  |
| または                        | 場合に表示します。                   |                    |  |
| 測定室カバー警告                   | +=                          | 45-                |  |
| 1                          |                             | 1日小 2字カバーを閉めてください。 |  |
|                            |                             |                    |  |
|                            |                             | • •                |  |

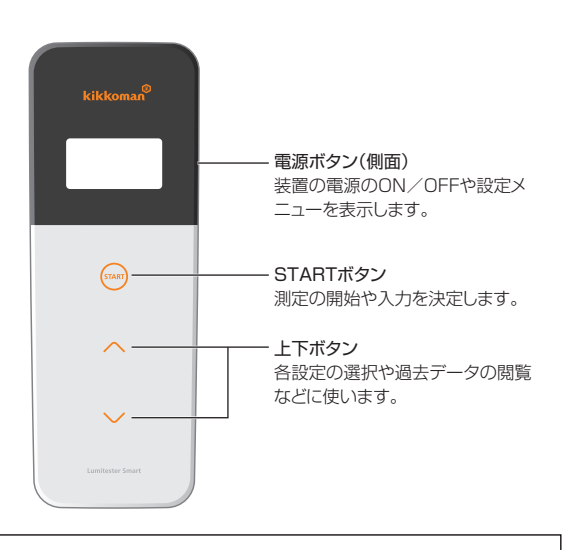

STARTボタン、上下ボタンの感度を調整したい場合は、 「5-4. Switch sensitivity(操作スイッチ感度調整)」(→P29)を参照してください。

#### 注意

・STARTボタン、上下ボタンには静電容量スイッチを採用しているため、濡れた 手や厚手の手袋をしていると反応しない可能性があります。

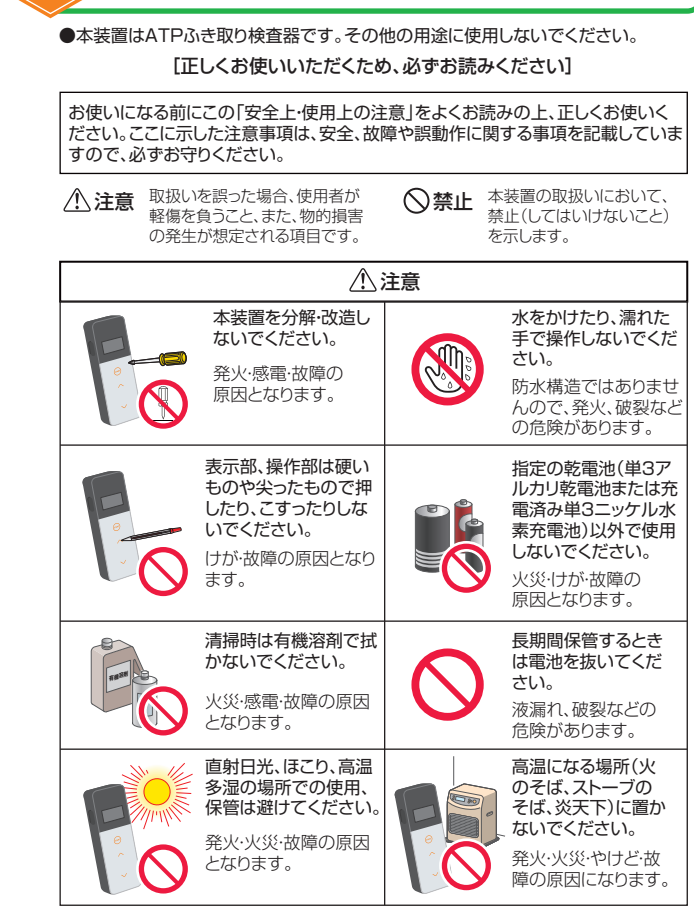

安全上・使用上の注意

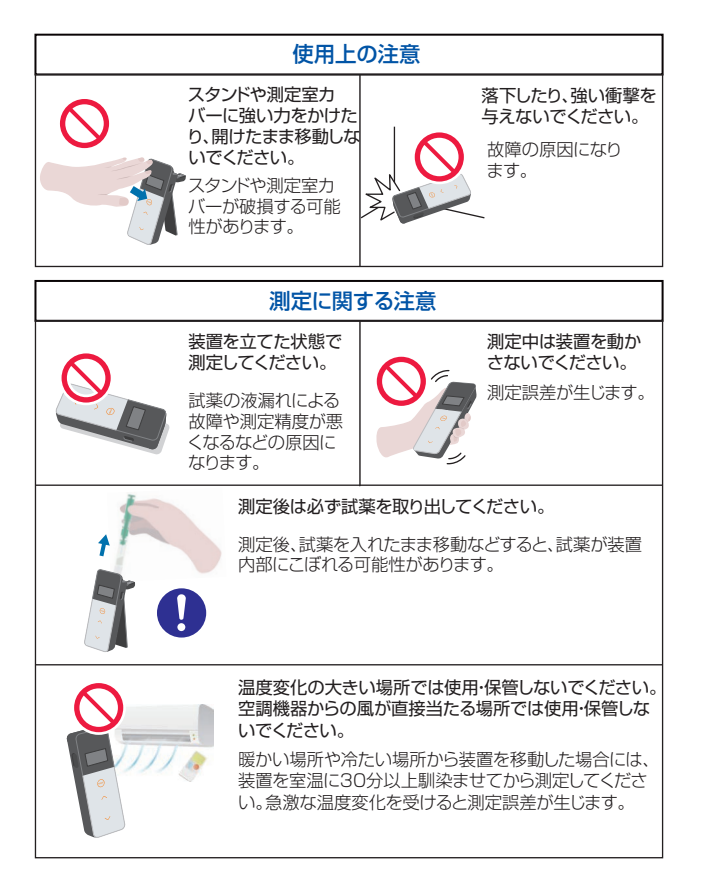

[廃棄について] 装置および付属品を廃棄する場合は、地域の条例に従い処分して下さい。

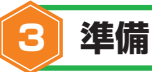

#### 3-1. 装置の準備

3-1-1. ストラップの取り付け方

付属のストラップを下図のように取り付けてください。

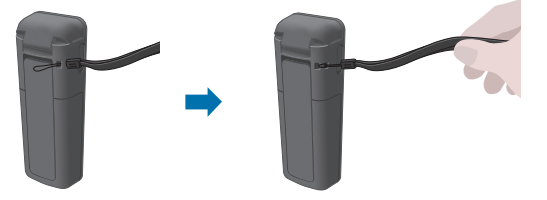

#### 注意

・ストラップを持って本装置を振り回さないでください。故障の原因になります。

#### 3-1-2. スタンドの使い方

背面のPUSHを押し込んで、スタンドを出します。

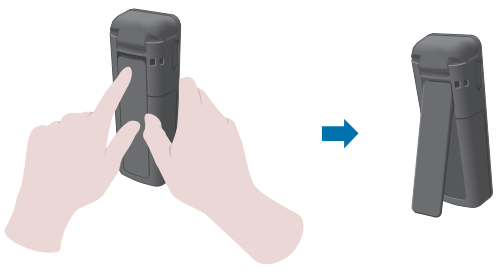

使い終わったら、スタンドの下側を閉じて元の位置に戻します。

・スタンドを開いた状態で持たないでください。スタンドが破損する可能性があります。

#### 3-1-3. 電池の入れ方

#### 電池カバーの開閉

①背面のPUSHを押し込んで、スタンドを出します。
 ②下図のように電池カバーのマーク部を指で押し、カバーを外します。

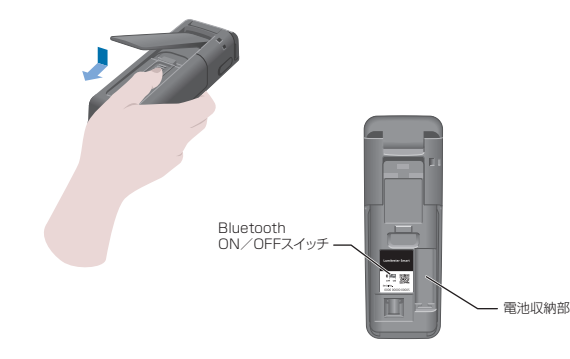

③すべての作業が終了したら、元通り電池カバーをはめます。

#### 電池を入れる

新しい単3アルカリ乾電池2本または充電済み単3二ッケル水素充電池2本を極性に 注意して入れます。

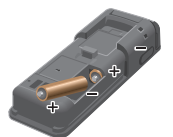

 
 電池交換
 Low batteryの電池残量表示が出ましたら、 5秒後自動的に電源が切れます。

 新しい電池に交換してください。
 新しい電池を抜いても60秒は時計カウントを継続します。

 60秒以内に電池交換してください。

#### 注意

- ・電池の極性を間違えないようにしてください。
- ・メーカーや銘柄の異なる電池や、新しい電池と古い電池を混ぜて使用しない でください。
- ・その他、電池の取扱説明書に従って使用してください。
- ・本装置は単3電池により日時をバックアップしています。電池切れの場合や
   電源を入れたまま電池を外した場合には、日時がリセットすることがあります。その場合には、日時を合わせてください。
- ・電池を廃棄するときは、地方自治体の条例などに従い処理してください。
- ・長期間保管するときは電池を抜いてください。液漏れ、破損などの危険があります。
- ・メーカーや銘柄の異なる電池や、新しい電池と古い電池を混ぜて使用しない でください。

#### 3-1-4. Bluetooth ON/OFFスイッチ切替

電池カバー内部には、電池収納部とBluetooth ON/OFFスイッチがあります。 Bluetooth ON/OFFスイッチの出荷時の設定は、OFFとなっています。

スマートフォン・タブレットと接続してアプリを利用する場合は、 Bluetooth ON/OFFスイッチをONにします。 スマートフォン・タブレットまたはパソコンに接続することで、自動的に日時情報を 同期し、測定データへ日時を付与することができるようになります。

③Bluetoothを使用しない場合は、スイッチをOFFの方向へスライドします。
 表示部にBluetooth ON表示が出なければ、OFFになっています。

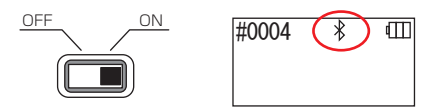

#### 注意

・無線通信は国ごとに使用できる周波数帯や通信方法などが決められています。また、無線機器の登録が義務付けられていることもあります。ご使用いただける国は弊社ホームページをご確認ください。

http://biochemifa.kikkoman.co.jp/support/dl/smart

- リストに記載のない国は、Bluetooth スイッチをOFFにして使用してください。
- ・パンコンとの接続は、Bluetoothでは行なえません。付属のUSBケーブルをお使いください。

#### 3-2. アプリ、ソフトウェアの使用準備

スマートフォン・タブレットまたはパソコンと装置を接続してご使用いただくと、 測定データをクラウドへ保存することができ、測定結果判定やグラフ化、測定結果の 複数機器での共有などより便利な機能をご利用いただけます。

#### スマートフォン・タブレットとの接続

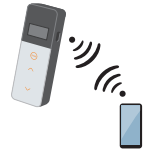

3-2-1. アプリのインストール~スマートフォン・タブレットとの接続(ペアリング)

#### パソコンとの接続

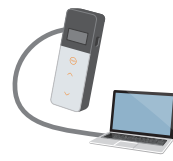

3-2-2. パソコンソフト、ドライバーのインストール~パソコ ンとの初回接続

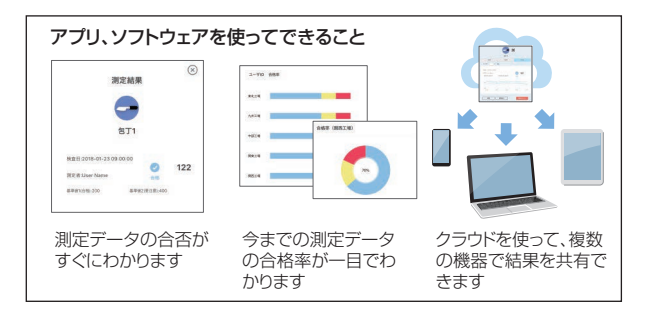

#### 3-2-1.アプリのインストール~スマートフォン・タブレットとの接続(ペアリング)

#### アプリのインストール

#### 【使用環境】

■対応OSと機種(2018年9月現在)

Android:5.x以降、iOS:10.x以降を搭載したスマートフォンまたはタブレット。

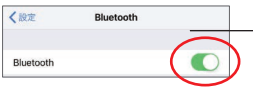

 スマートフォン・タブレットのBluetoothを ONにします。

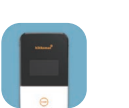

②QRコードまたはURLよりアプリをスマート フォン・タブレットにダウンロードします。

http://biochemifa.kikkoman.co.jp/ support/dl/smart

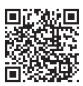

アプリは無料でご使用いただけます。

注意

・アプリのダウンロードには別途通信料が発生します。

#### スマートフォン・タブレットと装置の初回接続

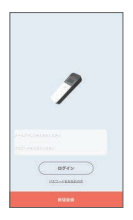

アプリを起動し、アプリの画面指示に従って設定を進めます。

初めての方は新規登録してください。 既にご利用の方はIDとパスワードを入力 してログインしてください。

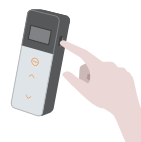

②装置と機器の接続画面が表示されたら装 置の電源を入れます。

スマートフォン・タブレットのBluetoothが ONになっていない場合は、設定画面が開 くので、ONにします。

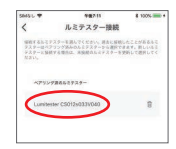

⑤アプリ上に装置のシリアルナンバーが表示されますので選択します。

自動的に日時情報を同期し、測定データへ日 時を付与することができるようになります。

#0004 BLE ¥ m

⑥接続が完了すると、装置の表示パネルのス テータス表示にBLEと表示されます。

⑦アプリにホーム画面が表示され、スマートフォン・タブレットと装置の準備は完了です。

アプリの詳しい使用方法は、アプリ内のヘルプを参照してください。

#### 注意

- ・Bluetooth無線技術ではおよそ10m程度までの距離で通信できますが、障害物(人体、金属、壁など)の有無や電波状態によって通信できる範囲は変わります。
- ・本装置は専用アプリでのみBluetoothの通信が可能です。

2台目以降のスマートフォン・タブレットを接続するには、「5. 装置の設定」の 「5-1. BLE Pairing Mode(2台目以降のスマートフォン・タブレットとの接続)」 (→P25)を参考に接続してください。

#### 2回目以降のスマートフォン・タブレットと装置の接続

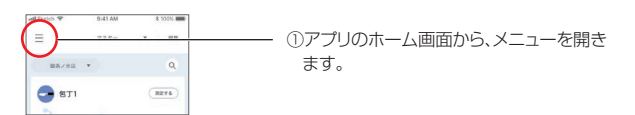

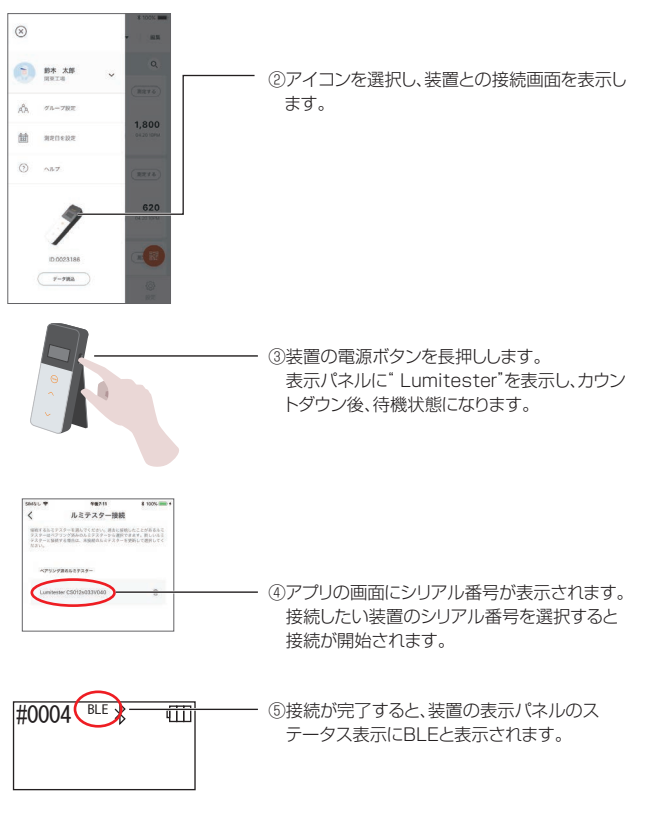

⑥アプリにホーム画面が表示され、スマートフォン・タブレットと装置の準備は完了です。

#### 3-2-2. パソコンソフト、ドライバーのインストール~パソコンとの接続

#### ソフトウェアのインストールの準備

①他のソフトウェアを使用しているときは、すべて終了します。 USB機器を使用しているときは、すべて外します。 付属のUSBケーブルは指示があるまで接続しないでください。

②"Lumitester"をインストールする前に、既存の"Lumitester"がある場合は アンインストールします。

#### 【使用環境】

■対応OSと機種(2018年9月現在)

Windows7(32bit/64bit)/Windows10(32bit/64bit)を搭載したパソコ ンまたはタブレット。

#### 注意

- ・本ソフトウェアは装置からパソコンへのデータ取り込み、および種々の測定条件をパ ソコンから装置へ設定するためのソフトウェアです。その他の用途で使用しないでく ださい。
- ・装置をパソコンと接続する時は、装置に電池を入れて接続してください。電池を入れ ずに接続しますと装置が起動しない場合があります。
- ・本ソフトウェアをご使用になる前に使用する機器、お手持ちのパソコンの取扱説明書 をよくお読みください。
- ・パソコン終了・起動の前に、装置を取り外してください。装置をパソコンと接続したま まパソコンを起動・終了・再起動した場合、パソコンが正常に起動・終了しない場合や装 置が正しく認識されない場合があります。
- ・USBケーブルは必ず付属のものをご使用ください。

端子の極性が異なることがあるため、装置の故障の原因となります。

- ・本ソフトウェアは単体での使用を原則としています。他のアプリケーションを同時に使 用した場合の動作については保証できませんのでご了承ください。
- ・データの読み込みや書き込み中に、USBケーブルを取り外さないでください。故障や データ破壊の原因となります。
- ・装置はパソコン本体のUSBポートに直接接続してください。USBハブを使用すると、 正しく動作しないことがあります。
- 装置をパソコンと接続する時は、USBドライバーをインストールしたUSBポートに接続してください。USBポート毎にUSBドライバーのインストールが必要です。
   USBボートに接続しても、まれに認識しない場合があります。その場合は、いったん抜

USBホートに接続しても、まれに認識しない場合かめります。その場合は、いつにん扱いてから接続し直してください。

#### ソフトウェアのインストール

一弊社ホームページまたはURLより、LumitesterのZIPファイルをダウンロードします。

http://biochemifa.kikkoman.co.jp/support/dl/smart

②ZIPファイルをお手持ちの展開ソフト等を用いて展開(解凍)してください。

③「setup.exe」を実行(ダブルクリック)します。

④インストールプログラムが起動します。

⑤「次へ」をクリックします。

⑥ソフトのインストール先のフォルダ(初期設定:Program file)を確認します。それ以外の場所にインストールする場合は、「参照」をクリックし、インストール先を 指定して「OK」をクリックします。「次へ」をクリックします。

⑦ソフトウェア使用許諾契約書をお読みいただき、「同意する」を選び、「次へ」をクリックします。

- ⑧インストールの準備ができたら「次へ」をクリックします。
- ⑨インストールが完了したら、「閉じる」をクリックし、終了します。

⑩デスクトップとスタートメニューにアイコンが作成されます。

#### 注意

・インストールの時に、発行元不明の警告が表示された場合は「OK」をクリックし、インストールを継続してください。

#### パソコンと装置の初回接続、ドライバーのインストール

①ソフトウェアを起動し、画面指示に従って設定を進めます。

初めての方は新規登録してください。 既にご利用の方はIDとパスワードを入力してログインしてください。

②ホーム画面が表示されたら、USBケーブルで装置とパソコンを接続します。

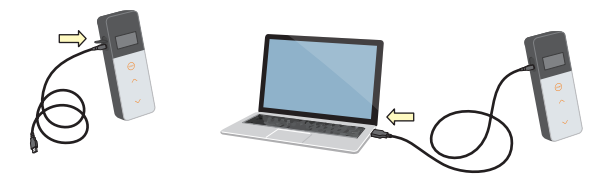

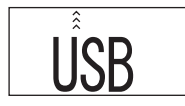

③USBケーブルを接続すると、装置の表示 パネル全面にUSBと表示されます。この とき、装置のボタン操作はできません。

④自動的にドライバーのインストールが開始されます。

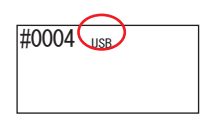

⑤接続が完了すると、機器の画面上に装置のシリアル番号が表示されます。

 ⑥装置は、"Lumitester"を表示し、 カウントダウン後、待機状態になります。
 装置の表示パネルのステータス表示に USBと表示されます。

自動的に日時情報を同期し、測定データへ日 時を付与することができるようになります。

・ソフトウェアの詳しい使用方法は、ソフトウェア内のヘルプを参照してください。

#### 注意

・パソコン接続ケーブル(USBケーブル)は付属のものを使用してください。
 ・装置をパソコンに接続する時は、電池を入れたまま接続してください。
 ・パソコンと接続中は画面に"USB"と表示されキー操作を受け付けなくなります。USBケーブルを抜くと"USB"表示が消え、電源も切れます。
 ・USBケーブルを接続していない時は、USBカバーをしっかりと閉めてください。

#### 一度接続したパソコンとの接続

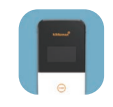

①"Lumitester.exe"をダブルクリックして、 ソフトウェアを起動します。

②ソフトウェアの画面に従い、ホーム画面まで 進めます。

ログイン画面が表示された場合は、IDとパ スワードを入力してログインしてください。

③ホーム画面が表示されたら、USBケーブル を装置と機器に接続します。

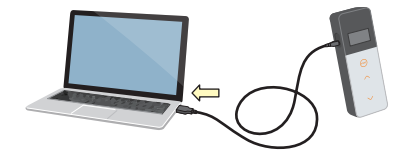

④接続が完了すると、"Lumitester"を表示し、カウントダウン後、待機状態になります。

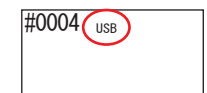

装置の表示パネルのステータス表示にUSB と表示されます。

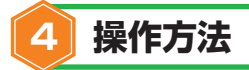

#### 4-1. 試薬の準備

①冷蔵庫(2~8℃)に保存してある試薬冷蔵庫から取り出し、室温に馴染ませます。

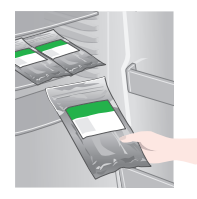

#### 注意

・試薬が冷えたまま測定すると、測定値が低めに表示されます。

#### 4-2. 測定手順

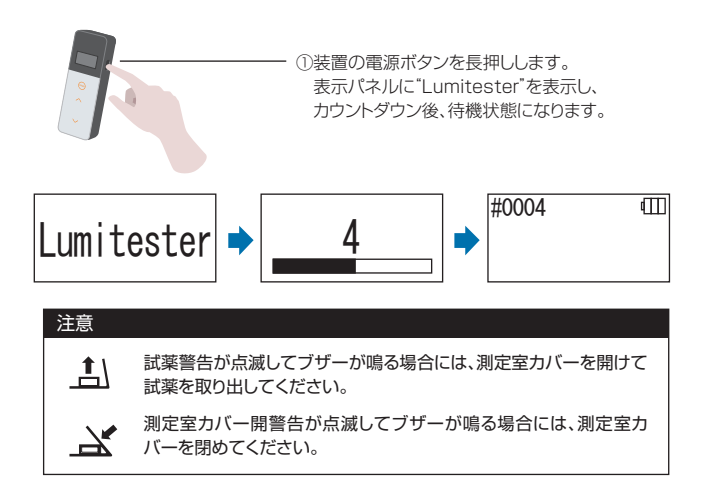

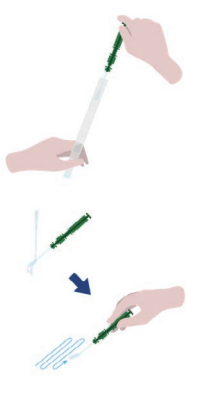

②試薬の綿棒ホルダーを抜きます。

③綿棒を水道水(洗浄水)で濡らし、検査対象 のふき取りを行います。

#### 注意

・ふき取り面にアルコールなど殺菌剤があると正しい測定ができないことが ありますのでご注意ください。殺菌剤を水で流すかペーパータオルで除い てからふき取りしてください。

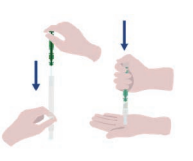

④綿棒ホルダーを本体に戻し、先端に手を添 えて最後まで押し込みます。

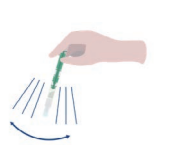

⑤試薬を数回振り下ろすことにより、綿棒に付着した「汚れ」を抽出しながら、「汚れを含んだ液」を下部の測定チューブに落とし、チューブ内の試薬を溶かします。

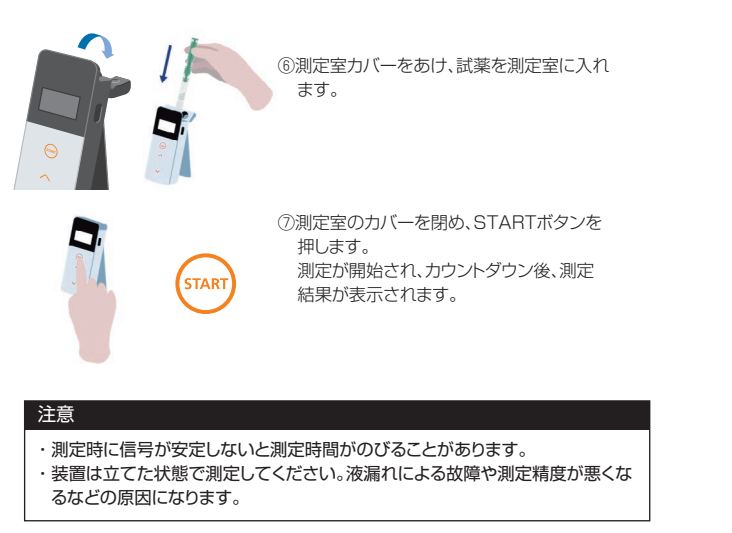

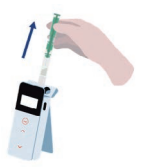

⑧試薬警告が表示されますので、 測定室のカバーをあけ試薬を測定室から取 り出します。

測定終了の場合は電源ボタンを長押しし、電源を切ります。

| · # | 長置は10分間何も操作を行わないとオートパワーオフが働いて自動的に電源 |
|-----|-------------------------------------|
| t   | が切れます。                              |

 ・試薬を測定室からしばらく取り出さない場合、エラー音が鳴ります。 測定が終了したら必ず試薬を取り出してください。故障や測定精度が悪くなるな どの原因になります。  ・測定範囲は0から999999です。999999を超えた場合は、999999が 点滅します。

・データ番号は#0001から#2000です。測定を行う度にデータ番号が1 つ更新され、#2000を超えると#0001に戻り測定データは上書きされ ます。

#### 注意

STARTボタンを押した時、試薬警告が点滅してブザーが鳴る場合には、測定室に試薬が入っていません。再度、STARTボタンを押すと待機状態に戻ります。
 測定後に試薬警告が点滅してブザーが鳴る場合には、測定室に試薬が入っています。測定室力バーを開けて試薬を取り出してください。
 測定室カバー開警告が点滅してブザーが鳴る場合には、測定室カバーを閉めてください。
 ・測定後、測定室カバーが閉まった後にオートゼロ校正しています。温度変化が大きい場合には、10秒以上の間を空けて次の測定をしてください。

装置の測定データを、スマートフォン・タブレットまたはパソコンで取り込み、測定対象などの管理をすることができます。

#### 4-3. 測定データ確認

・測定データが最大2000件まで自動保存され、装置で確認することができます。 ・スマートフォン・タブレットまたはパソコンと接続すると、自動的に測定デー タを取り込み、クラウドへデータを保存します。

・取り込みを行い、測定データに対して測定対象を選択すると、測定データの合 否判定をすることができます。

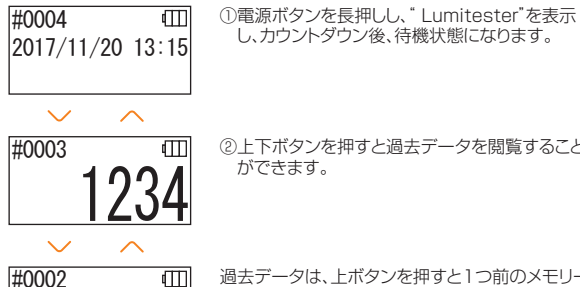

下ボタンを押すと過去データを閲覧すること

過去データは、トボタンを押すと1つ前のメモリー 番号(古いデータ)が表示され、下ボタンを押すと 1つ後のメモリー番号(新しいデータ)が表示され ます。

 ・通常、測定データは電源を切っても消えることはありません。しかし、電池残量が少 ない状態のまま測定を続けた場合や、電源を入れたまま電池を外した場合には、測 定データが消えてしまうことがありますので、ご注意ください。また、測定データが 消失した場合の被害などについては一切責任を負いかねますのであらかじめご了 承ください。

#### 注意

データが2000件を超えると古いデータから上書きされます。 アプリ、パソコンソフトを使用して、スマートフォン・タブレット、パソコンにデータを保 存するか、必要に応じてデータを消去してください。

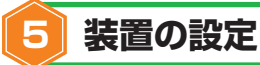

装置の設定を行います。

①雷源ボタンを5秒以上押し、設定メニューに移動します。 ②上下ボタンを押すごとに各設定に切り替わります。

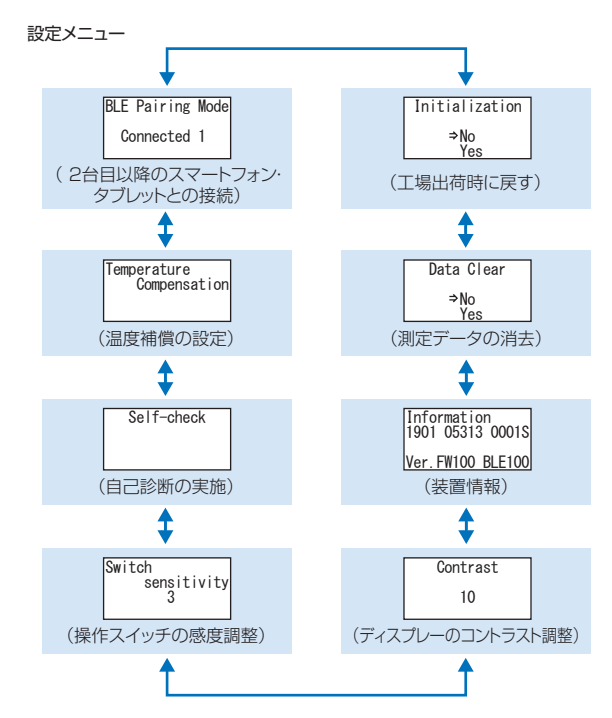

③いずれかの設定を選択し、STARTボタンを押して決定します。 ④電源ボタンを押すと設定を終了し、測定画面に戻ります。

#### 5-1. BLE Pairing Mode(2台目以降のスマートフォン・タブレットとの接続)

スマートフォン・タブレットと装置のペアリングを行います。 装置1台に対し最大8台までスマートフォン・タブレットとペアリングを行うことができます。

但し、同時に複数台のスマートフォン・タブレットには接続できません。

| BLE Pairing Mode | 9 |
|------------------|---|
| Connected 1      |   |

①電源ボタンを5秒以上押し、各設定画面に切り替え た後、上下ボタンを押してBLE Pairing Modeを 選択し、STARTボタンで決定します。 Connectedの後の数字は、登録済みのスマート フォン・タブレットの台数を示します。 接続済み台数が8台のときはAll Clearのみ選択で きます。

| BLE Pairing Mode |
|------------------|
| Connected 1      |
| ⇒New Connection  |
| AllClear         |

②選択後、STARTボタンを押しますと、下記画面に切 り替わります。

上下ボタンを押してNew Connection(新規接続) かAll Clear(登録をすべて削除)を選び、 STARTボタンを押して決定します。

| BLE Pai     | ring      | Mode |
|-------------|-----------|------|
| Please<br>6 | Conr<br>C | nect |

③New Connection(新規接続)を選択し、START ボタンを押しますと、下記画面に切り替わります。 ペアリング完了またはカウントダウンが終了すると 設定画面に戻ります。

スマートフォン・タブレットが接続されていると、ス テータス表示にBLEと表示されます。

#### 注意

All Clear(登録を全て削除)を選択し、Yesを選びますと登録した全てのスマートフォンを削除します。その場合は、スマートフォン側でもAll Clearを選択した機器の登録を 削除してください。

#### 5-2. Temperature Compensation(温度補償の設定)

試薬は、温度により発光量が変わる性質を有しています。 温度補償とは、装置の温度を測定して、試薬の温度特性を補正する機能です。 出荷時、温度補償はOFF設定しています。 温度補償を行う温度範囲は+10~+40℃です。

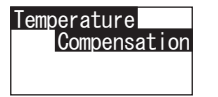

①電源ボタンを5秒以上押し、各設定画面に切り 替えた後、上下ボタンを押してTemperature Compensationを選択し、STARTボタンで決 定します。

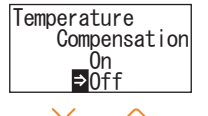

②上下ボタンを押して温度補償のOn/Offを選 択し、STABTボタンを押します。

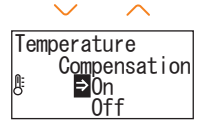

③Onを選択すると、温度補償ステータスが表示 されます。

・温度補償がOnの場合でも、+40℃以上ではエラーコード "EO47"+10℃以下ではエラーコード "EO48"がカウントダウン時に表示され温度補償を行わない測定結果とエラー表示「E」が表示されます。 ・温度補償がOnの場合、+10~+13℃では測定時間が20秒になります。

#### 注意

装置と試薬を周囲温度に30分以上馴染ませてから測定してください。 温度変化の大きい場所では使用しないでください。測定精度が悪くなることがあり ます。

#### 5-3. Self-check(自己診断の実施)

測定室が汚れていると、測定精度が悪くなることがあります。 自己診断とは、測定室の汚れの程度を確認する機能です。 自己診断の温度範囲は+20~+30℃です。

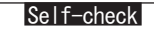

①電源ボタンを5秒以上押し、各設定画面に切り替えた後、上下ボタンを押してSelf-checkを選択し、 STARTボタンで決定します。

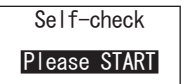

②STARTボタンを押して自己診断を開始します。

Self-check 10

③カウントダウン後、判定が表示されます。 "OK"が表示される場合は、正常です。 STARTボタンを押して設定画面に戻ります。

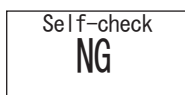

④"NG"が表示される場合は、測定室を清掃します。 STARTボタンを押して清掃画面へ進みます。

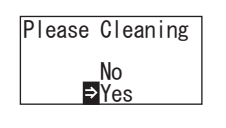

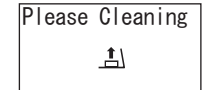

⑤測定室の清掃を行う場合は、STARTボタン でYesを選択します。 Noを選択すると、設定画面へ戻ります。

⑥測定室カバーが閉じている場合は、カバー をあけてください。

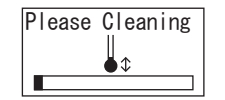

⑦測定室カバーを開くと、カウントダウンが 開始し、測定室内が光ります。 測定室のお手入れを行います。

#### 測定室のお手入れ

 1.付属の清掃用ブラシにエタノールを軽く浸し、 測定室内の光っているところ、測定室奥の底面 および測定室側面全体をくまなく拭きます。
 2.元通り測定室カバーを閉めます。

#### 注意

- ・エタノールを直接測定室に入れないでください。
- ・エタノールを測定室以外に付けないようにしてください。
- ・エタノールが乾いてから使用してください。

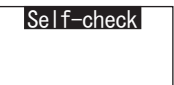

⑧測定室の清掃が行えたことを確認する為、 もう一度①から自己診断を実施します。

#### 注意

- ・温度エラーが表示される場合、自己診断は中断されます。一度電源を切り、装置を室温に30分以上馴染ませてから、自己診断してください。
- ・清掃後にも"NG"が表示される場合は、型式と電池カバー内部に貼ってある Serial No.を確認し、販売店または弊社まで連絡してください。

#### 5-4. Switch sensitivity(操作スイッチの感度調整)

STARTボタン、上下ボタンの感度を調整します。

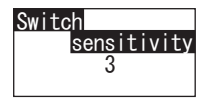

sensitivity 3

5-5. Contrast(ディスプレーのコントラスト調整)

表示パネルのコントラストを調整します。

Switch

 ①電源ボタンを5秒以上押し、各設定画面に切り替えた 後、上下ボタンを押してSwitch sensitivityを選択 し、STARTボタンで決定します。

下ボタンを押し、スイッチの感度を変更します。調

STARTボタンで決定し、設定画面に戻ります。

整範囲は1~10です。

#### 5-6. Information(装置情報)

装置のシリアル番号、装置のソフトウェアのバージョン(Ver.FW)、Bluetoothのソフトウェアのバージョン(BLE)を確認します。

| Infor | rmatior | 1      |
|-------|---------|--------|
| 1901  | 05313   | 0001S  |
| Ver.F | W100 E  | BLE100 |

①電源ボタンを5秒以上押し、各設定画面に切り 替えた後、上下ボタンを押してInformationを 表示します。

5-7. Data Clear(測定データの消去)

すべての測定データを消去します。

Data Clear ⇒No Yes ①電源ボタンを5秒以上押し、各設定画面に切り 替えた後、上下ボタンを押してData Clearを 選択し、STARTボタンで決定します。

Contrast 10

①電源ボタンを5秒以上押し、各設定画面に切り替えた後、上下ボタンを押してContrastを選択し、STARTボタンで決定します。

| Data Clear               |  |
|--------------------------|--|
| <mark>⇒</mark> No<br>Yes |  |

②上下ボタンを押してYesを選択し、STARTボ タンで決定します。過去の測定データがすべて 消去されます。

Contrast 10 ②上下ボタンを押し、コントラストを変更します。調整範囲は、1~10です。 STARTボタンで決定し、設定画面に戻ります。

#### 5-8. Initialization(工場出荷時に戻す)

日時、過去の測定データ、Bluetoothの登録が削除され、購入時の状態に戻ります。 校正データは工場出荷時の値に戻ります。

## Initialization ⇒No Yes

①電源ボタンを5秒以上押し、各設定画面に切り替えた後、上下ボタンを押してInitializationを選択し、 STARTボタンで決定します。

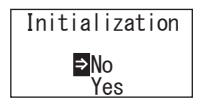

②上下ボタンでYesを選択し、STARTボタンを押して 決定します。

装置のみでは日時の設定はできません。日時の設定を行う場合は、アプリをイン ストールしたスマートフォンやタブレットと接続するかソフトをインストールし たパソコンと接続する必要があります。 接続しますと自動で日時の設定を行うことができます。

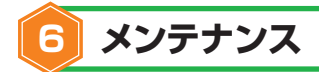

#### 6-1. 装置本体のお手入れ

装置が汚れた場合は、乾いた布やティッシュペーパーなどの柔らかい材質の紙で 拭いてください。 汚れがひどい場合は、消毒用アルコールや中性洗剤を薄めてガーゼなどに浸し、固 くしぼってから拭いてください。

#### 注意

液体、薬品、有機溶媒などをかけないでください。
 万一かかってしまった場合には、速やかにふき取った後、電池を抜いて24
 時間以上室温で自然乾燥させてください。

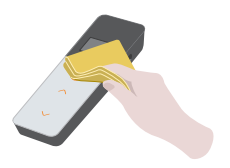

#### 6-2. 測定室のお手入れ

測定室に試薬をこぼした場合は、下記の方法で清掃してください。 また、半年に一度を目安に清掃してください。 必要に応じて自己診断してください。自己診断は「5-3. Self-check(自己診断の 実施)」(→P27)を参照してください。

 ①電源が切れているのを確認します。
 ②測定室カバーを開けます。
 ③付属の清掃用ブラシにエタノールを軽く浸し、測定室奥の底面および測定室側 面全体をくまなく拭きます。
 ④元通り測定室カバーを閉めます。

#### 注意

- ・エタノールを直接測定室に入れないでください。
- ・エタノールを測定室以外に付けないようにしてください。
- ・エタノールが乾いてから使用してください。

#### 6-3. 電池交換

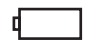

Low batteryの電池残量表示が出ましたら、5秒後 自動的に電源が切れます。 新しい乾電池に交換してください。 電池を抜いても60秒は時計カウントを継続します。 60秒以内に電池交換してください。

①背面のPUSHを押し込んで、スタンドを出します。
 ②電池カバーを外します。

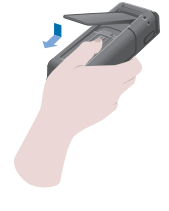

 ③新しい単3アルカリ乾電池2本または 充電済み単3ニッケル水素充電池2本 を極性に注意して入れます。
 ④元通り電池カバーをはめます。

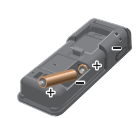

### 注意

- ・電池の極性を間違えないようにしてください。
- ・メーカーや銘柄の異なる電池や、新しい電池と古い電池を混ぜて使用しないで ください。
- ・使用期限を過ぎたアルカリ乾電池を使用しないでください。
- ・その他、電池の取扱説明書に従って使用してください。
- ・本装置は単3電池により日時をバックアップしています。電池切れの場合や電源を入れたまま電池を外した場合には、日時がリセットすることがあります。
   その場合には、日時を合わせてください。
- ・電池を廃棄するときは、地方自治体の条例などに従い処理してください。
- ・長期間保管するときは電池を抜いてください。液漏れ、破損などの危険があります。

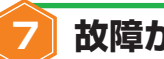

# 故障かなと思った時の処置

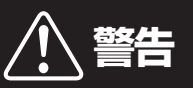

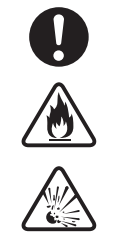

異常を感じたら速やかに電源を切った後、電池を取り出してください。

USBを使用の場合には、USBケーブルを外した後、電池を取り 出してください。

異常な動作をしたり、焦げ臭いにおいを感じたり、煙が発生した 場合は、発火、破裂などの危険があります。煙が消えるのを確認 後、販売店または弊社まで連絡してください。お客様自身での修 理は危険ですので絶対におやめください。

本装置は、操作ミスやトラブル発生を知らせるためのエラー表示機能があります。 エラーが発生すると表示パネルにエラーコードが表示されます。

### 7-1. エラーコード一覧

エラーコードの内容および、処置を下記に説明します。 処置を講じても回復しない場合は、エラーコードと電池カバー内側に記載の型式とSerial No.を確認し、販売店または弊社まで連絡してください。

| エラーコード                                       | 内容                                                                     | 処置                                                                                                 |
|----------------------------------------------|------------------------------------------------------------------------|----------------------------------------------------------------------------------------------------|
| <b>E011</b><br>******<br>E011~019<br>メモリーエラー | データを読み書きしていると<br>きに、電池を抜いてしまった<br>場合など、データに何らかの<br>異常があった場合に表示しま<br>す。 | ー度電源を切り、再度電源を投入し<br>てください。<br>それでも同じエラーが表示される場<br>合には[5-7. Data Clear(測定デー<br>タ消去)」(→P30)を行ってください。 |
| <b>E021</b>                                  | 温度変化の大きい場所など測<br>定が安定しない場合に表示し<br>ます。                                  | ー度電源を切り、暖かい場所や冷<br>たい場所から装置を移動した場合<br>には、装置を室温に30分以上馴染<br>ませてから測定してください。                           |
| 測定エラー                                        | 直射日光の当たる場所などで<br>測定が安定しない場合に表示<br>します。                                 | ー度電源を切り、直射日光の当た<br>らない場所で測定してください。                                                                 |
|                                              | 測定室カバーが中途半端な位<br>置になっているなど測定が安<br>定しない場合に表示します。                        | 測定室力バーを完全に閉めてから<br>測定してください。                                                                       |
| E031~039<br>校正丁ラー                            | 温度変化の大きい場所など校<br>正が安定しない場合に表示し<br>ます。                                  | ー度電源を切り、暖かい場所や冷<br>たい場所から装置を移動した場合<br>には、装置を室温に30分以上馴染<br>ませてから、再度電源を入れてく<br>ださい。                  |
|                                              | 直射日光の当たる場所などで<br>校正が安定しない場合に表示<br>します。                                 | ー度電源を切り、直射日光の当た<br>らない場所で再度電源を入れてく<br>ださい。                                                         |
|                                              | 測定室カバーが中途半端な位<br>置になっているなど校正が安<br>定しない場合に表示します。                        | 測定室カバーを完全に閉めてから<br>再度電源を入れてください。                                                                   |
| E041 <sub>xx. x°c</sub>                      | 測定温度が使用温度範囲を超<br>えている場合に表示します。                                         | 使用温度範囲(+5~+40℃)で使用<br>してください。温度補償ONの場合は、<br>+10~+40℃で使用してください。                                     |
| E040~049<br>温度エラー                            | 温度変化の大きい場合に表示<br>します。                                                  | ー度電源を切り、装置を室温に30<br>分以上馴染ませてから、再度電源<br>を入れてください。                                                   |
| E051<br>E051~059<br>装置エラー                    | 電子部品の異常などにより装<br>置が正常に動作しない場合に<br>表示します。                               | ー度電源を切り、再度電源を入れ<br>てください。                                                                          |

#### 7-2. その他のトラブルと処置

エラー表示以外のトラブル内容、原因、処置を下記に説明します。

処置を講じても回復しない場合、また、これ以外のトラブルが発生した場合や修理を依頼 される場合には、型式と電池カバー内部に貼ってあるSerial No.を確認し、販売店また は弊社まで連絡してください。

| 内容                 | 原因                                                    | 処置                                                                                                    |
|--------------------|-------------------------------------------------------|----------------------------------------------------------------------------------------------------|
| 電源が入らない。           | 電池が入っていない。<br>電池が消耗している。                              | 新しい電池を入れてください。<br>「6-3. 電池交換」(→P33)を<br>参照してください。                                                                                                   |
|                    | 電子部品の異常などにより装<br>置が正常に動作していない。                        | 電池を入れ直して下さい。                                                                                                    |
| 電源が切れない。           | USBケーブルが接続されて<br>いる。<br>パソコンと接続中は、キー操作<br>はできません。     | コントロールソフトを終了し、<br>USBケーブルを外してください。                                                                                                    |
|                    | 電池が消耗している。                                            | 新しい電池を入れてください。<br>「6-3. 電池交換」(→P33)を<br>参照してください。                                                                                                   |
| 自動的に電源が切れる。        | 本装置は10分間何も操作を<br>行わないとオートパワーオフ<br>が働いて自動的に電源が切れ<br>る。 | 異常ではありません。                                                                                                    |
| 測定値が低くなってし<br>まった。 | 測定室が汚れている。                                            | 「6-2. 測定室のお手入れ」<br>(→P32)を行ってください。                                                                                                    |
| 装置が水に塗りてしまっ        | 装置表面に水がかかった。                                          | 速やかに電源を切り、かかった<br>水を拭き取ってください。次に<br>電池カバーを外して電池を抜<br>き、測定室カバーを開けた状<br>態で操作パネルを上方に向け<br>て乾燥してください。室温で<br>24時間放置が目安です。                                |
| 衣匣が小に満れてしようた。      | 測定室に水が入った。                                            | 速やかに電源を切り、試薬を<br>抜いてください。次に清掃ブ<br>ラシで水を拭いた後、測定室<br>カバーを開けた状態で操作パ<br>ネルを上方に向けて乾燥して<br>ください。室温で24時間放置<br>が目安です。「6-2.測定室の<br>お手入れ」(→P32)を参照し<br>てください。 |

仕様 8

| 名 称      | ルミテスター Smart                      |
|----------|-----------------------------------|
| 検出方式     | フォトダイオードによる積算方式                   |
| 暗雑音      | 10 RLU以下                          |
| 検出試薬     | 専用ディスポーザブルタイプ                     |
| 測定範囲     | 0~999999 RLU                      |
| 温度補償範囲   | +10~+40°C                         |
| 測定時間     | 10秒(温度補償ONの場合、低温域では20秒)           |
| 表示       | 有機ELディスプレイ                        |
| オートゼロ校正  | 内蔵                                |
| オートパワーオフ | 10分                               |
| 時計       | 内蔵:年月日時分<br>アプリ接続時のみ有効(自動同期)      |
| 測定データ    | RLU                               |
| インターフェイス | USB、Bluetooth LE (Ver.4.1)        |
| メモリデータ点数 | 2000データ                           |
| 使用温度範囲   | +5~+40°C                          |
| 使用湿度範囲   | 20~85%Rh (結露しないこと)                |
| 保管温度範囲   | −10~+50℃                          |
| 保管湿度範囲   | 20~90%Rh (結露しないこと)                |
| 保護構造     | IEC-IP-XO<br>(水に対する保護等級:保護無し)     |
| 電源       | 単3アルカリ乾電池2本<br>または、単3ニッケル水素充電池2本  |
| 外形寸法     | 約 65mm (W) x 176mm (H) x 40mm (D) |
| 質量       | 約255g(電池別)                        |
|          |                                   |

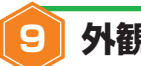

# 外観図

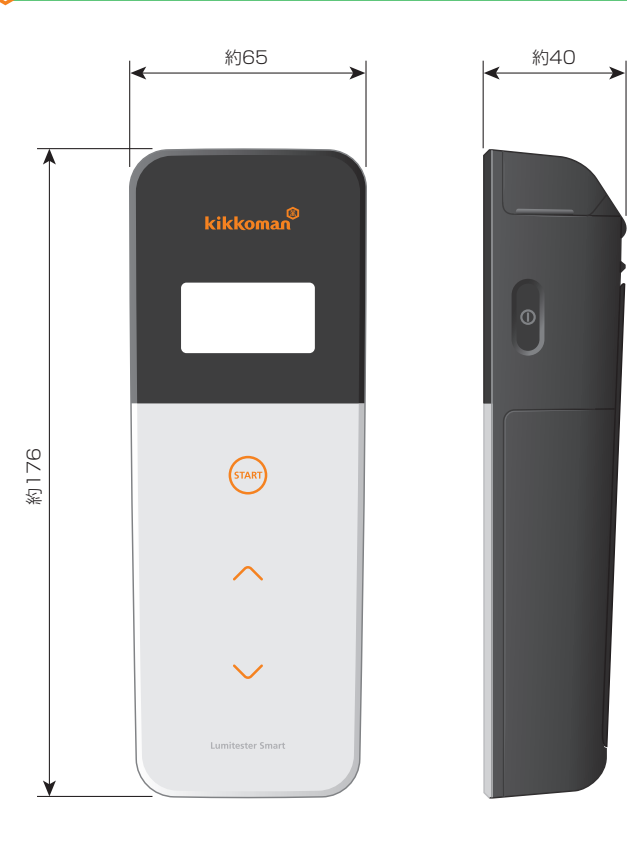

# 10 アフターサービス

#### 保証

ルミテスター Smartの保証期間は、お買い上げ日より起算して1年間といたします。 保証の起算日確認のため、お買い上げ日を証明できる書類(納品書等)の保管をお願い いたします。

保証期間内に本装置に不具合が生じたときは、無償修理または代替品との交換のいず れかで対応させて頂きます。ただし、保証の対象は、本装置の材質、または製造上の欠陥 に起因する不具合に限らせて頂きます。

また、以下につきましては、保証期間であっても保証の範囲に含まれないことを予めご了 承願います。

①お買い上げ日を確認できる書類や記録が確認できないような場合

②不具合の有無にかかわらず、メモリデータや設定値を表示またはパンコン等に読み込むことができなかったことにより喪失した記録内容

③本体取扱説明書およびクイックマニュアルの記載に反した取扱い、使用上の不注意、改造の実施、または天災等の不可抗力に起因して発生した不具合、損傷等

本装置の不具合に対する補償内容には、逸失利益等の間接的な損害、特別損害等を含まず、前記の対応をもって補償の限度とさせて頂きます。

### 修理

保証期間後は、修理にて機能が維持できる場合は有償にて修理致します。 修理につきましては、Serial No.、症状の詳しい内容をご連絡の上ご相談ください。 修理はなるべく早く行うよう努力致しますが、下記のような場合には多くの日数や多額 の修理費を要したり、修理できない場合がありますので、ご了承願います。

①ご購入されて長期間経過している場合
 ②補修部品が製造中止の場合
 ③著しい損傷が認められる場合
 ④改造が加えられている場合
 ⑤弊社にて異常が再現されない場合
 ⑥その他修理困難な場合

#### 商標について

●ルミテスター、Lumitesterは、キッコーマン株式会社の登録商標です。

●Windowsは、米国Microsoft Corporationの登録商標です。

●Bluetooth®は、Bluetooth SIG, Inc.が所有する登録商標です。 キッコーマン株式会社はライセンスに基づいて使用しています。 発行元

# キッコーマンバイオケミファ株式会社

〒105-0003 東京都港区西新橋2-1-1 TEL:03-5521-5490 FAX:03-5521-5498 http://biochemifa.kikkoman.co.jp/